www.stocksmetic.com

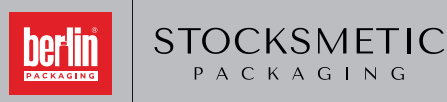

support@stocksmetic.com +39 02.95929880

PACKAGING

# INSTRUCTIONS LOADING GRAPHICS PRINTING AREA

# DOWNLOAD THE TEMPLATE 2 enter your graphic on the template

# PREPARATION OF THE GRAPHICS

Download the PDF file of your template, if not available we will send it by mail, and open it with any program

#### If you open the template with Illustrator:

- Keep document size unchanged
- Do not move the template
- Work on a new layer

### **Convert Fonts into template**

- Do not change the three colors used for the template
- Save document in PDF format with page size

### If you are using Photoshop or a similar program:

- Import the template and set to 300 Dpi, CMYK color space, while
- maintaining the same size as the document
- Place label graphics and template on separate layers

### Set up the graphics in the printing area:

- Minimum height of the writing needs to be 1 mm
- You can choose one or two colours (pantone or from our palette)
- Do not insert images, you can use only logos and/or vector pattern

## SAVE THE FILES TO SEND TO US

We suggest you to generate the files for the printing in one of the follow formats

- PDF (versions 4-5-6)

### **Creating PDF file:**

- Use CMYK color space and 300 Dpi resolution images
- Convert Fonts into template
- Disable any file compression
- If you save the PDF by using programmers such as Office, colors may undergo changes because of the RGB color space

Macintosh or PC? There is no di erence in creating PDF files

# HOW TO DO A CORRECT GRAPHIC PRINTING AREA

CIRCULAR BOTTLES / JARS

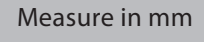

L = width

H = height

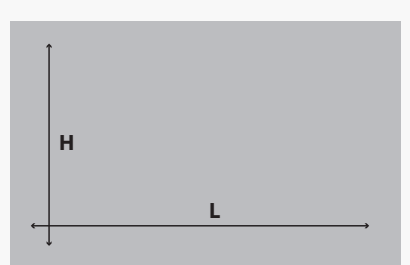

## RECTANGULAR BOTTLES

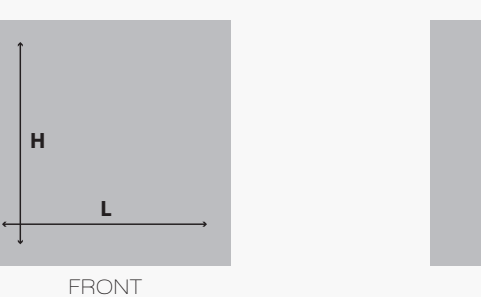

BACK